## Jobber du i Den norske kirke?

Da kan du få tilgang til kirkens Microsoft 365-område og Teams med din @kirken.nobruker.

Se opplæringsvideo ved å scanne QR-koden nedenfor eller trykke på denne lenken.

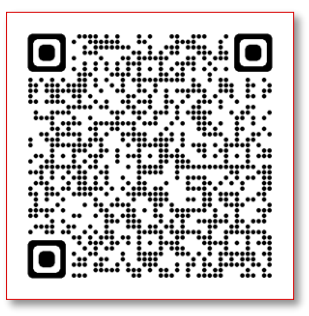

## Mangler du tilgang?

Leder kan bestille tilgang til ansatte i Den norske kirke ved å kontakte Servicedesk hos Kirkepartner på telefon 21 06 07 08, eller e-post: servicedesk@kirkepartner.no

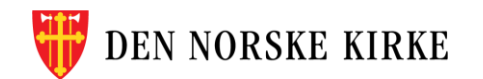

## Gode råd for enklere innlogging

Har du problemer med å logge inn, kan det skyldes at pc-en din automatisk logger deg inn med jobb-kontoen du bruker til vanlig. Da har du to muligheter:

a) Åpne nettleseren i «inkognitomodus»\* eller <u>InPrivat-</u> <u>visning</u>, om du får problemer. Trykk på de tre prikkene øverst til høyre i vinduet.

Video som viser hvordan man åpne programmer via nettleser i inkognito/privat vindu finner du <u>her</u>, eller du kan scanne QRkoden til høyre.

 b) Bruk en annen nettleser enn du jobber i til vanlig, for eksempel Edge, Chrome, Firefox eller Opera.
Skriv <u>https://teams.microsoft.com/</u> i søkefeltet.

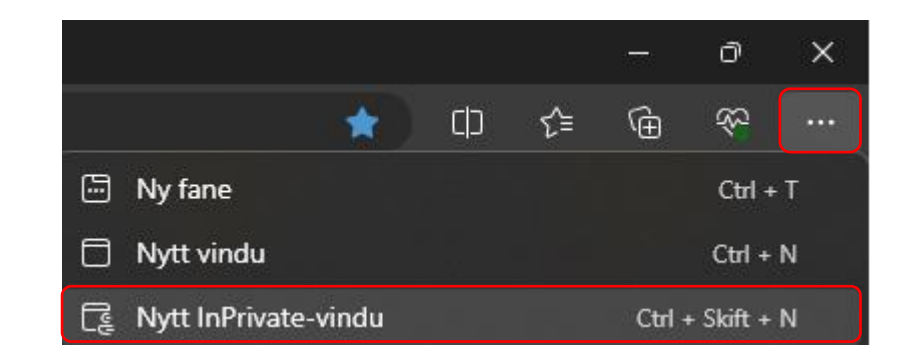

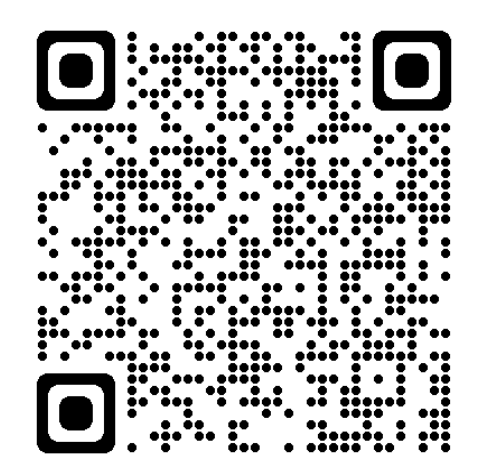

Video: Hvordan finne privat nettleser

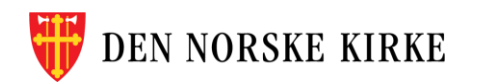

## **OBS: Har du fått ny telefon siden sist du logget inn?**

Vi bruker appen MS Authenticator til identitetssjekk ved pålogging. Oppsett av brukerkontoer i denne appen følger telefonen din. Derfor må brukerkontoene i appen resettes, hvis du har byttet telefon siden forrige pålogging.

Kontakt Kirkepartner for å resette brukerkontoer i MS Authenticator.

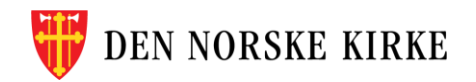